## 招商银行网银自助签约操作说明

第一步:打开招行一网通主页 <u>http://www.cmbchina.com/</u>登陆网上 银行个人银行大众版

| 简体中文 繁体中文 English                 |                          | 一阿通登录   注册         | ——阿通登录   注册   分行网站   人才招聘   服务网点   在线客服   网站导航↓ |                               |  |  |
|-----------------------------------|--------------------------|--------------------|-------------------------------------------------|-------------------------------|--|--|
| Man a 银行                          |                          | 请输入关键字             | 请输入关键字                                          |                               |  |  |
| 主页 个人业务                           | § 公司业务 小企业               | 信用卡 理财             | 商旅预订 今日招行                                       | 服务热线: 95555                   |  |  |
| <b>热点频道:</b> 公益平台                 | 小企业1家   金葵花理财   私人银行   . | 出国金融   现金管理   空中银行 | 财智生活网 VIP尊享 投资                                  | 者关系 社区 微博                     |  |  |
| 特别推介                              |                          | $\sim$             |                                                 | 上银行                           |  |  |
| <ul> <li>投融资平台最高收益7.5%</li> </ul> |                          |                    |                                                 | 个人银行大众版                       |  |  |
| • 微信银行免费交易提醒                      | 公司一卡通                    | 公司一卡通」収款卡 🗸 🔪 🧹    |                                                 | <ul> <li>・ 个人银行专业版</li> </ul> |  |  |
| <ul> <li>在线申请生意贷</li> </ul>       | 7×24小时 全国自助通存            | 免手续费               |                                                 | 理财大众版                         |  |  |
| <ul> <li>→ 一卡通M+卡潮人专享</li> </ul>  |                          |                    |                                                 | 电子商务专业版                       |  |  |
| • 招行卡网购 一定优惠                      |                          |                    | 2 3 4 / 5 0                                     | 企业银行UBANK                     |  |  |
| • 一卡通刷卡享优惠                        | ◎ 重要公告                   |                    | 更多>>                                            | 安全提示                          |  |  |

## 第二步:登陆后选择自助转账首页

| 金葵花:40088-95555<br>名 在総容户服务 | 為上绑定 微信银行2.0<br>50台iPhone 5s 50万份好礼等你抱                                        |  |  |  |  |
|-----------------------------|-------------------------------------------------------------------------------|--|--|--|--|
| 功能搜索 搜索                     | ● 大众版最近更新 手机银行最近更新                                                            |  |  |  |  |
| □ 我的收藏                      |                                                                               |  |  |  |  |
| ○ 快速通道 ×                    | D 2014-04-23 一卡通新增"跨行通"他行账户转招行功能,只需持本人身份证件、一卡通及他行卡到我行任意网     (III)     (IIII) |  |  |  |  |
| • 欢迎页                       | 2014-04-03 信用卡实时服务升级,消费后可当日查询当日分期,欠款金额实时更新。当日新增消费可立即通                         |  |  |  |  |
| •账户管理首页                     | <ul> <li>2014-04-03 信用卡预约分期"新增修改期数"与"撤销"功能。针对客户名下未来交易和未来账单进行的分期预</li> </ul>   |  |  |  |  |
| • 自助转账首页                    | <ul> <li>2014-04-03 信用卡新增到期换卡"首页提醒"功能。在客户卡片到期前,可通过点击首页欢迎栏提示链接进行</li> </ul>    |  |  |  |  |
| • 自助缴费首页                    |                                                                               |  |  |  |  |
| • 网上支付首页                    | ▲ 安全提示                                                                        |  |  |  |  |
|                             |                                                                               |  |  |  |  |

第三步:选择"银证转账-第三方存管"

| 一页通 个人银行大众版                           |                                                                                                    |  |  |  |  |
|---------------------------------------|----------------------------------------------------------------------------------------------------|--|--|--|--|
| 「「「「」」「「」」「「」」「「」」「「」」「「」」「」「」「」」「」「」 | t   日期激费   网上文付   投资管理   外上管理   及款管理   财务分析   各户服务<br>                                                                                     |  |  |  |  |
| 客服热线:95555                            | 自助转账功能介绍                                                                                                    |  |  |  |  |
| 金葵花:40088-95555                       | ▶ 卡内互转                                                                                                    |  |  |  |  |
| 🔥 在线客户服务                              | <ul> <li>定活互转:包括整存整取、零存整取、数育储蓄和活期约定转存功能,提供一卡通活期与定期子账户之间的资金互转功能。</li> <li>通知存款转账:是一种不约定存期、支取时需提前通知银行,约定支取日期和金额方能支取的存款。存款人需一次性存入,</li> </ul> |  |  |  |  |
| 11-18:绅安 搜索                           | · 理财账户转账:提供一卡通活期与理财账户之间的资金互转功能。                                                                                                    |  |  |  |  |
| ALTER ACTION OF                       | ▶ 转账汇款                                                                                                    |  |  |  |  |
| □ 我的收藏                                | · 转账汇款:包括 <u>同行转账、跨行转账</u> 以及 <u>收款方信息管理</u> 功能。                                                                                           |  |  |  |  |
| □ 快速通道 ※                              | ▶ 协议账户转账                                                                                                    |  |  |  |  |
| ,欢迎而                                  | · 协议账户转账:客户事先通过柜台或专业版签署转账协议,然后通过大众版、手机根行等自助渠道向协议账户转账,包括转                                                                                   |  |  |  |  |
| - MOESK                               | ▶ 银证转账                                                                                                    |  |  |  |  |
| •账户管理首页                               | 第三方存管:仅向已开通第三方存管银证转账功能的客户开放,提供一卡通活期与特约券商处开立的第三方存管保证金账户;                                                                                    |  |  |  |  |
| • 自助转账首页                              |                                                                                                    |  |  |  |  |
| • 自助缴费首页                              | <u>↓</u> +o <del>x</del> □                                                                                                    |  |  |  |  |

## 第四步: 点击"转保证金"

| 指 TÜSPILS                             |    |   | 活期转保证金                 | 保证金转活期  查询保证金余额 | 查询簿记历 | 史修改转账限额 | Q.交易查询 |     |
|---------------------------------------|----|---|------------------------|-----------------|-------|---------|--------|-----|
| 功能搜索                                  | 搜索 | h | ▶ 以下是一卡通 6226097552277 | 7171的活期子账户:     |       |         |        |     |
|                                       |    | 4 | 操作                     | 活期子账户           |       | 类型      |        | 币种  |
| 我的收藏                                  | *  |   | 转保证金                   | 20000           |       | 活期结算户   |        | 人民币 |
| 快速通道                                  | ≽  |   | 活期子账户个数: 1             |                 |       |         |        |     |
| <ul> <li> 欢迎页</li> </ul>              |    |   |                        |                 |       |         |        |     |
| ····································· |    |   |                        |                 |       |         |        |     |

## 第五步:发起一笔转账后即完成三方签约

| E 网页对话框                                                                                                    |                 |  |  |  |  |
|----------------------------------------------------------------------------------------------------|-----------------|--|--|--|--|
| https://pbsz.ebank.cmbchina.com/CmbBank_PB/UI/Base/DialogHelper.aspx                                        |                 |  |  |  |  |
| <ul> <li>☑ 当前功能: 自助转账 &gt; 一卡通活期 转 证券保证金</li> <li>☑ 版面号: 102302</li> </ul>                                  |                 |  |  |  |  |
| 一卡通卡号: 6226097552277171                                                                                     |                 |  |  |  |  |
| 币种:人民币                                                                                                    |                 |  |  |  |  |
| 活期子账户余额: 100.00                                                                                             |                 |  |  |  |  |
| 转账金额: 0.1 元                                                                                                 |                 |  |  |  |  |
| 取款密码:                                                                                                    |                 |  |  |  |  |
| 确定    关闭                                                                                                    |                 |  |  |  |  |
| 说明: 来自网页的消息                                                                                                 |                 |  |  |  |  |
| 1、银证转则<br>证金账户卡<br>2、当您在原<br>确保银证转<br>3、申请——<br>4、银证转则<br>4、银证转则<br>5.1.1.1.1.1.1.1.1.1.1.1.1.1.1.1.1.1.1.1 | E、保<br>奥,以<br>✔ |  |  |  |  |
|                                                                                                    | #9 λ<br>>       |  |  |  |  |